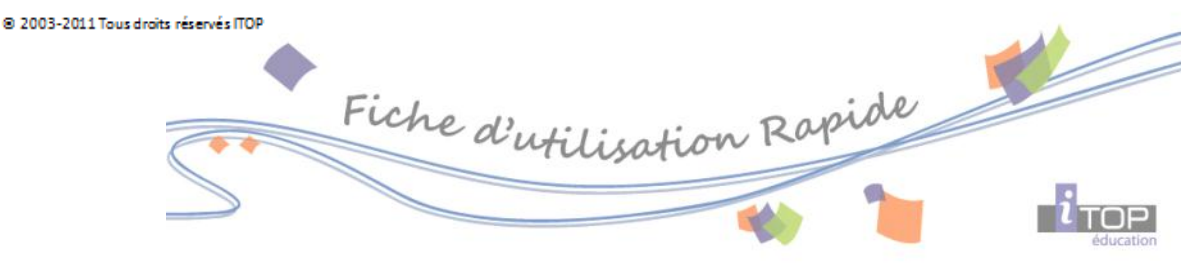

## Désactiver la fenêtre d'avertissement de sécurité

 Objectifs
 Comment supprimer la fenêtre d'avertissement de sécurité

 Date de réalisation
 :
 12/01/2011

 Solutions concernées :
 NETMATERNELLE-NETECOLE-NETCOLLEGE-NETLYCEE

Lors de la navigation sur l'ENT, certains utilisateurs ont avec certains ordinateurs une fenêtre d'avertissement de sécurité qui peut apparaitre à chaque chargement de page. La fenêtre est la suivante:

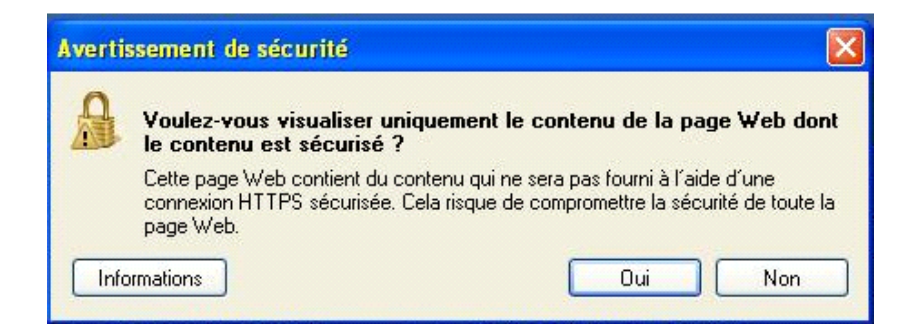

Pour faire disparaitre ce message, les utilisateurs doivent modifier le paramétrage du navigateur de la façon suivante:

Avec IE6, IE7 et IE8:

Vous devez:

- Cliquer sur "Options Internet "
- Cliquer sur l'onglet "Sécurité",
- Cliquer sur le bouton " Personnalisé le niveau "
- Aller dans la rubrique "Divers "
- Cocher la case "Activé" dans la zone "Afficher un contenu mixte"

| 0             | Désactivé (recommandé)                             |               |    |
|---------------|----------------------------------------------------|---------------|----|
| 👔 Te          | élécharger les contrôles ActiveX signés            |               |    |
|               | Activé (non sécurisé)                              |               |    |
| ۲             | Demander (recommandé)                              |               |    |
| 0             | Désactivé                                          |               |    |
| Divers        | 3                                                  |               |    |
| A             | ccès aux sources de données sur plusieurs domaines |               |    |
|               | Activé                                             |               |    |
| 0             | Demander                                           |               |    |
| 0             | Désactivé                                          |               |    |
| A [           | fficher un contenu mixte                           |               |    |
| ۲             | ) Activé                                           |               |    |
| 0             | ) Demander                                         |               |    |
| 0             | ) Désactivé                                        |               |    |
| A             | utoriser l'actualisation des métafichiers          |               | -  |
| 4             | Activá                                             |               |    |
| •             |                                                    | r             |    |
| "Ne prend     | effet qu'après le redémarrage d'Internet Explorer  |               |    |
| établir les r | paramètres personnalisés                           |               |    |
| átablic i     |                                                    |               |    |
| etablir ;     | Moyen-haut (Par défaut)                            | éinitialiser. | •• |
|               |                                                    |               |    |

## Avec Vista:

- 1. Dans Internet Explorer cliquez sur Outils Options Internet.
- 2. Cliquez sur l'onglet Sécurité puis sur l'icône Sites de confiance.
- 3.Cliquez sur le bouton Sites.

4. Décochez la case Exiger un serveur sécurisé (htpps:) pour tous les sites de la zone